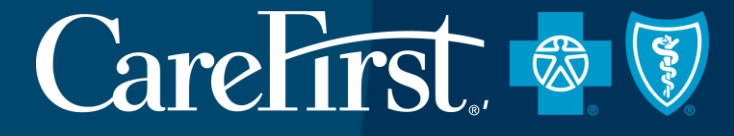

# **CORRECTED CLAIMS, INQUIRIES AND APPEALS**

THE CENTER FOR PROVIDER EDUCATION AND TRAINING

Proprietary and Confidential

CareFirst BlueCross BlueShield is the shared business name of CareFirst of Maryland, Inc. and Group Hospitalization and Medial Services, Inc. which are independent licensees of the Blue Cross and Blue Shield Association.
Registered trademark of the Blue Cross and Blue Shield Association.

### CareFirst 🗟 🕅

# AGENDA

1. Corrected Claims vs. Inquiries vs. Appeals

2. Demonstration of Inquiry Submission System (IASH)

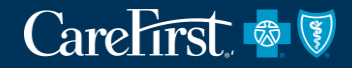

# **CORRECTED CLAIMS VS. INQUIRIES VS. APPEALS**

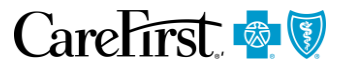

'Corrected' claims are sometimes referred to as 'replacement' claims

- It is a replacement of a previously submitted claim.
- Changes could be clinical, member information, etc.
- Submit a corrected claim when the original claim has not been rejected within 365 days from date of service.
- Submit 'corrected' claims electronically to expedite the processing.
- For detailed information on how to submit 'corrected' claims refer to <u>https://provider.carefirst.com/providers/claims/corrected.page?</u>

# **Professional Claims** - Submit the following in the HIPAA transaction & code set – 837P

- Include a value of '7' (claim frequency type code) in Loop 2300, Segment CLM05-3 (Replacement; replacement of prior claim)
- Include the original Document Control Number (DCN) in Loop 2300, Ref\*F8
- Providers should work with their clearinghouse/vendor/ trading partner to make any changes, if needed

**Institutional Claims** - Submit the following in the HIPAA transaction & code set – 837I

- Include a value of '7' (claim frequency type code) in Loop 2300, Segment CLM05-3 (Replacement; replacement of prior claim)
- Include the original Document Control Number (DCN) in Loop 2300, Ref\*F8
- Providers should work with their clearinghouse/vendor/ trading partner to make any changes, if needed

- 'Corrected' claims require manual intervention therefore:
  - 'Corrected' claims do not show up on CareFirst Direct or the VRU CareFirst On Call when initially received
  - Allow 30 days before doing follow-up on the status of a 'corrected' claim
  - Information on the claims will be available on the self-service tools once adjudication is complete

### **Corrected Claim on Paper**

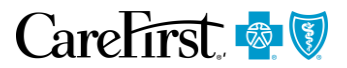

- Only providers without electronic claim submission capability should submit 'corrected' claims on paper following established procedures
- **<u>Do not</u>** submit a 'corrected' claim with a Provider Inquiry Resolution Form (PIRF)
- Write '**Corrected Claim**' on the top of the claim form
- Mail to the appropriate claims address for member
- **Do not** mail to the correspondence address
- For detailed information on how to submit 'corrected' claims refer to <u>www.carefirst.com/providers</u> > Resources tab > Corrected Claims

### **Corrected Claim vs. an Appeal**

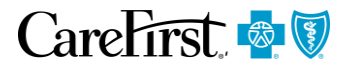

- A 'corrected' claims is not an appeal
- An *appeal (grievance)* is a formal written request for reconsideration of a medical or contractually adverse decision
- An appeal must be submitted in writing on the Provider's letterhead within 180 days or 6 months from the date of the Explanation of Benefits or adverse decision
  - Submit your appeal to the appropriate correspondence address
  - Do not use a Provider Inquiry Resolution Form (PIRF) form for an appeal
  - Submit additional medical documentation that may assist with the appeal
  - Allow 30 days for a response to an appeal
- For detailed information on how to submit appeals refer to <u>www.carefirst.com/inquiriesandappeals</u>

# An Appeal Must Include...

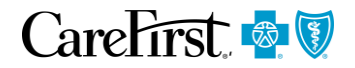

- Patient's first and last name
- Identification number
- Claim number
- Admission and discharge dates or dates of service
- Copy of the original Explanation of Benefits (EOB) denial information and/or denial letter
- Supporting clinical notes or medical records

# **Expedited Appeal**

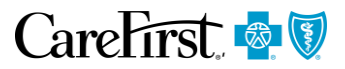

- A 'expedited appeal' should only be submitted when a delay in receiving health services could seriously jeopardize the life or health of the member, the member's ability to function or cause the member to be a danger to self or others
- Request an expedited appeal is for reconsideration of an medical or contractually adverse decision
- Appeals are reviewed by a physician not involved in the initial denial determination
- Fax expedited appeals to 410-528-7053
- CareFirst will respond to the expedited appeal within 24 hours
- For more information on appeals, visit <u>www.carefirst.com/inquiriesandappeals</u>

### **Corrected Claim vs. an Inquiry**

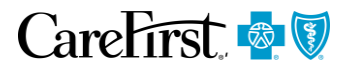

- A 'corrected' claim is not an inquiry
- An *inquiry* is a request to review or explain why a claim was processed or paid a certain way and could pertain to authorizations, correct frequency, ICD-10, medical records, procedure/code and referrals
  - Before sending an inquiry consider submitting a corrected claim
  - It is informal and is not subject to official state laws that govern the appeals procedures
  - You have 180 days or 6 months from the date of the Explanation of Benefits or adverse decision to submit an inquiry
  - Allow 30 days for a response to an inquiry
- How to submit an inquiry

- CareFirst Direct – Submit inquiries through the Claims Inquiry Analysis & Control System (IASH)

- Written inquiry
  - ✓ Use the '*Provider Inquiry Resolution Form*' (PIRF)
  - ✓ Form is available online at <u>www.carefirst.com/providers</u> > Quick Links Forms Administrative

#### **Provider Inquiry Resolution Form**

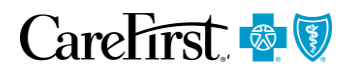

Send inquiries to the appropriate address listed on the form

A copy of this form can be located on the website at <u>www.carefirst.com/providers</u> > Quick Links – Forms > Administrative

#### Provider Inquiry Resolution Form

CareFirst.

| INSTRUCTIONS                                                                                                    | 1                                                                                                    |                                                                                                    |
|----------------------------------------------------------------------------------------------------|----------------------------------------------------------------------------------------------------|----------------------------------------------------------------------------------------------------|
| Important: Do not use this form for Appeals or corrected claims.<br>This form is to be used for Inquiries only                                                                                                    | FOR PROVIDER USE ONLY                                                                                                    |                                                                                                    |
| For more information on submitting Inquiries and Appeals,<br>please visit carefirst.com/inquiriesandappeals.                                                                                                    | To help expedite your Inquiry, p<br>attach all relevant claim informa<br>notes, etc.) and send to the add<br>the member's insurance covera                                                                                                    | lease complete this form and<br>ation (claim, EOB, operative<br>ress below that corresponds to<br>ge.     |
| <ul> <li>Heipful Tips:</li> <li>Use a separate form for each patient</li> <li>Include the entire subscriber identification number, including the prefix</li> <li>Attach a copy of the claim with any additional information that might assist in the review process</li> <li>Please allow 30 days for a response</li> </ul> | <ul> <li>MD, NCA, BlueChoice, Ioc<br/>NASCO Correspondence<br/>(Providers submitting nor<br/>Mail Administrator<br/>P.O. Box 14114</li> <li>Lexington, KY 40512-4114</li> <li>FEP—Federal Employee P<br/>(Providers in Montgomen<br/>Washington, DC and Nort<br/>Mail Administrator<br/>P.O. Box 14112</li> <li>Lexington, KY 40512-4112</li> <li>All Other MD FEP Inquirie<br/>Mail Administrator<br/>P.O. Box 14111</li> <li>Lexington, KY 40512-4111</li> </ul> | al BlueCard and<br>h-FEP inquiries)<br>l<br>rogram<br>y & Prince Georges counties,<br>hern Virginia)<br>s |
|                                                                                                    | Lexington, Kr 40512-4111                                                                                                    |                                                                                                    |
|                                                                                                    | visit carefirst.com/providenorm                                                                                                    | s to download a copy of this form.                                                                        |
| INFORMATION                                                                                                    |                                                                                                    |                                                                                                    |
| Date                                                                                                    |                                                                                                    |                                                                                                    |
| Provider/Practice Name & Address                                                                                                    | Provider/Rendering #                                                                                                    | NPI                                                                                                    |
|                                                                                                    | Trondermendering in                                                                                                    |                                                                                                    |
|                                                                                                    | Email Address for Accounts Receiva                                                                                                    | ble                                                                                                    |
| Prefix and Subscriber ID                                                                                                    | Claim #                                                                                                    |                                                                                                    |
|                                                                                                    |                                                                                                    |                                                                                                    |
| Patient First Name                                                                                                    | Patient Last Name                                                                                                    |                                                                                                    |
| From Date of Service                                                                                                    | To Date of Service                                                                                                    |                                                                                                    |
| Patient Account #                                                                                                    | Total Claim Charge                                                                                                    |                                                                                                    |
| Reason for Your Inquiry                                                                                                    |                                                                                                    |                                                                                                    |
| Provider Type Ancillary Dental Institutional Professional Other                                                                                                    | er                                                                                                    |                                                                                                    |
| Contact Person Contact Telephone #                                                                                                    | Contact Ema                                                                                                    | ail Address                                                                                               |
|                                                                                                    |                                                                                                    |                                                                                                    |

CareFirst BlueCross BlueSheld is the shared submean name of CareFirst of Maryland, Inc. and Group Hespfaltation and Modical Services, Inc. CareFirst MedPlus is the business name of First Care, Inc. CareFirst of Maryland, Inc., Group Hospfaltation and Modical Services, Inc. and First Care, Inc., an Independent licenses of the Blue Cross and Blue Sheld Association. "Registred trademate of the Blue Cross and Blue Sheld Association."

CUT7087-1E (7/18)

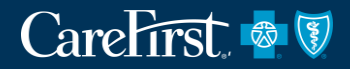

# DEMONSTRATION OF INQUIRY SUBMISSION SYSTEM (IASH)

#### CareFirst 🗟 🕅

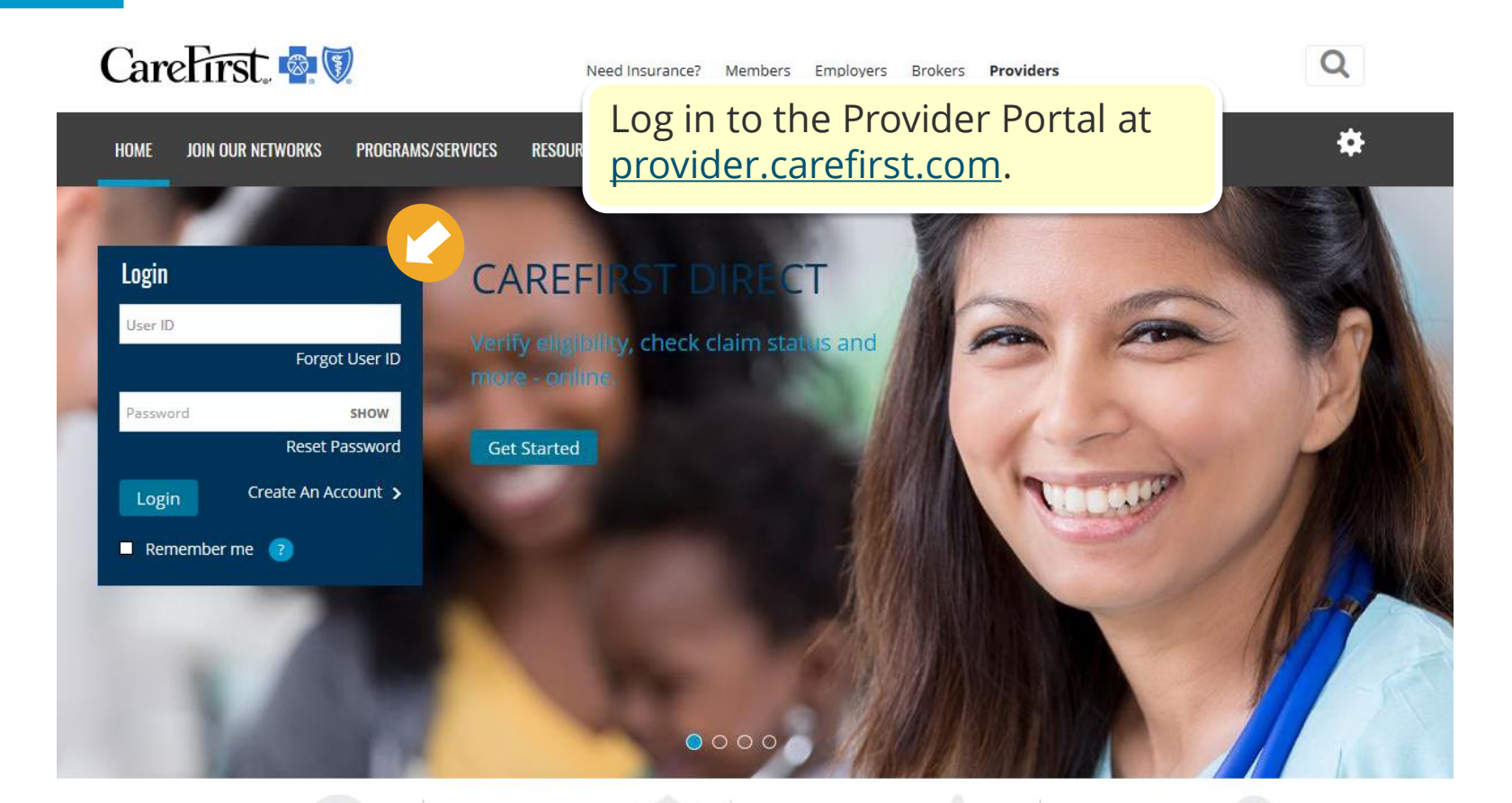

#### **Medical Policy**

Find approved medical policies and operating procedures for all products offered by CareFirst in the online Medical Policy Reference Manual.

#### Forgot your User Id?

Click Forgot User ID and complete the steps to have it sent to your email.

#### Need to Reset your Password?

• Click Reset Password enter your User ID and check your email to complete the password reset. *Note: this must be completed within 24 hours or a new password reset must be initiated.* 

### **Claim Status**

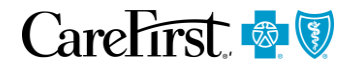

| areFirst 🤷 👽                                                 | To begin click on Claim In | quiry (IASH). |
|--------------------------------------------------------------|----------------------------|---------------|
| come                                                         |                            |               |
| areFirst Direct Prior Auth / Notifications Referrals Program | s/Services Resources       |               |
| Services h                                                   |                            |               |
| CareFirst Direct Home                                        |                            |               |
| Authorization Status                                         |                            |               |
| Claim Inquiry (IASH)                                         |                            |               |
|                                                              | Nov 8, 2017 at 2:47 PM     |               |
| ABC123456789                                                 |                            |               |
| mm/dd/yyyy                                                   |                            |               |
| ate Of Service *                                             |                            |               |
| 11/08/2017                                                   |                            |               |
| Required                                                     |                            |               |
|                                                              |                            |               |

IASH

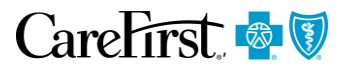

| CareFirst 🔹 🗑                                                                                                    | 🖹 Help Exit IASH                                                            |
|----------------------------------------------------------------------------------------------------|-----------------------------------------------------------------------------|
| Welcome to Inquiry Analysis and Control System (IASH)                                                                                                  |                                                                             |
| Home Add Inquiry Update Inquiry Delete Inquiry Still in Processing R                                                                                   | Returned Responses Last 6 Months                                            |
| Welcome to IASH Home Page Oct 2: 0917, 3:34 PM                                                                                                    |                                                                             |
| Select Tax ID SELECT ONE   Select Provider SELECT ONE                                                                                                  | Select a 'Tax Id' (if you have access<br>to more than one) and a 'Provider' |
| Functions Provided by IASH - Inquiry Analysis & Control System:                                                                                        | to add click Add a new inquiry.                                             |
| ♦ <u>Add</u> a new inquiry                                                                                                    |                                                                             |
| ♦ <u>Update</u> an existing inquiry                                                                                                    |                                                                             |
| ◆ <u>Delete</u> an existing inquiry                                                                                                    |                                                                             |
| Still in Processing retrieves a roster of the provider's or billing agency's inquiries not returned by CareFirst                                       |                                                                             |
| Returned Responses retrieves a roster of the provider's or billing agency's inquires returned by CareFirst, but not y by the provider or billing agent | yet signed off                                                              |
| ♦ Last 6 Months retrieves a roster of all the provider's or billing agency's inquires (opened and closed)                                              |                                                                             |
| ♦ IASH Fax Form Please use when sending supporting documentation.                                                                                      |                                                                             |
| Note: The IASH Fax Form link should be used when                                                                                                    | sending supporting documentation                                            |

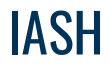

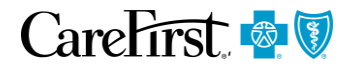

| Add Inquiry                                                                                                    | Enter the membership number to initiate the inquiry and click 'Create Inquiry'. |
|----------------------------------------------------------------------------------------------------|---------------------------------------------------------------------------------|
| Initiate Provider Inquiry                                                                                                    |                                                                                 |
| NOTE: The ID Number may be different from the ID number you entered on the reque<br>Subscriber/Member to verify their information and for a copy of their NEW ID Card.<br>Do not use IASH to add any inquiry that requires clinical review. For more information<br>click <u>here</u> . | est. Please contact the<br>on Inquiries & Appeals,                              |
| *Member Id<br>999999999 ×                                                                                                    |                                                                                 |
| Clear                                                                                                    | Create Inquiry                                                                  |

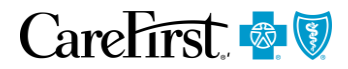

|                                                                         |                                                                |                                        | auto-populate for             | you.       |
|-------------------------------------------------------------------------|----------------------------------------------------------------|----------------------------------------|-------------------------------|------------|
| Enter Provider Inqui                                                    | ry                                                             |                                        |                               | <b>)</b>   |
| NOTE: The ID Number i<br>Subscriber/Member to v                         | may be different from the ID<br>erify their information and fo | number you entered on t                | Take note of the C            | ontrol Num |
| BCBSNCA ID                                                              | Control Number                                                 | Group Number                           |                               |            |
| 900999999                                                               | 0712345678                                                     | 7J53                                   |                               |            |
| Subscriber                                                              | Provider Number                                                | Date Entered                           |                               |            |
| Jane Doe                                                                | E999                                                           | 04/11/07                               |                               |            |
| *Patient Account #                                                      | Patient First Name                                             | Service From                           | Service To                    |            |
|                                                                         |                                                                |                                        |                               |            |
|                                                                         |                                                                |                                        |                               |            |
|                                                                         |                                                                | mm/dd/yy                               | mm/dd/yy                      |            |
| Please include th<br>sent or faxed to (                                 | ie control number of t<br>CareFirst.                           | mm/dd/yy<br>this inquiry on any        | mm/dd/yy supporting documents |            |
| Please include th<br>sent or faxed to (<br>*Inquirer's Name             | ne control number of t<br>CareFirst.<br>*Telephone Number      | mm/dd/yy<br>this inquiry on any        | mm/dd/yy supporting documents |            |
| Please include th<br>sent or faxed to (<br>*Inquirer's Name             | e control number of t<br>CareFirst.<br>*Telephone Number       | mm/dd/yy<br>this inquiry on any<br>Ext | mm/dd/yy supporting documents |            |
| Please include th<br>sent or faxed to C<br>*Inquirer's Name<br>Question | e control number of t<br>CareFirst.<br>*Telephone Number       | mm/dd/yy<br>this inquiry on any<br>Ext | mm/dd/yy supporting documents |            |
| Please include th<br>sent or faxed to (<br>*Inquirer's Name<br>Question | e control number of t<br>CareFirst.<br>*Telephone Number       | mm/dd/yy this inquiry on any Ext       | mm/dd/yy supporting documents |            |
| Please include th<br>sent or faxed to C<br>*Inquirer's Name<br>Question | e control number of t<br>CareFirst.<br>*Telephone Number       | mm/dd/yy this inquiry on any Ext       | mm/dd/yy supporting documents |            |

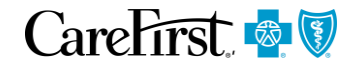

| Enter Provider Inqui                                          | гу                                                                               |                                                                          |               |                            |
|---------------------------------------------------------------|----------------------------------------------------------------------------------|--------------------------------------------------------------------------|---------------|----------------------------|
| NOTE: The ID Number I<br>Subscriber/Member to v<br>BCBSNCA ID | may be different from the ID<br>erify their information and fo<br>Control Number | number you entered on the<br>or a copy of their NEW ID C<br>Group Number | ard.          | Complete the remaining fie |
| Subscriber                                                    | Provider Number                                                                  | Date Entered                                                             |               |                            |
| Jane Doe                                                      | E999                                                                             | 04/11/07                                                                 |               |                            |
| LAB555                                                        | Jane                                                                             | 03/10/07                                                                 | 03/10/07      |                            |
| Please include th<br>sent or faxed to C                       | e control number of<br>CareFirst.                                                | this inquiry on any                                                      | supporting do | ocuments                   |
| *Inquirer's Name<br>Sally Smith                               | *Telephone Number                                                                | s. 123                                                                   |               |                            |
| Question                                                      | 410 333 1212                                                                     | EXT                                                                      |               |                            |
|                                                               |                                                                                  |                                                                          |               |                            |
| Clear                                                         | Cancel                                                                           |                                                                          | Add Ing       | auiry                      |

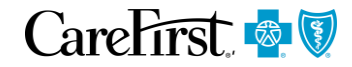

| BCBSNCA ID<br>900999999<br>Subscriber<br>Jane Doe<br>*Patient Account # | Control Number<br>0712345678<br>Provider Number<br>E999<br>Patient First Name | Group Number<br>7J53<br>Date Entered<br>04/11/07<br>Service From | Servic                    | e To                                   |                                      |      |
|-------------------------------------------------------------------------|-------------------------------------------------------------------------------|------------------------------------------------------------------|---------------------------|----------------------------------------|--------------------------------------|------|
| LAB555<br>Please include the<br>sent or faxed to Ca                     | Jane<br>e control number of<br>areFirst.                                      | 03/10/07<br>mm/dd/yy<br>this inquiry on any                      | 03/1/<br>mm/<br>supportii | Be as spec<br>your ques<br>Once all fi | tific as possible v<br>tion/request. | vith |
| *Inquirer's Name                                                        | *Telephone Number                                                             |                                                                  |                           | click Add I                            | nquiry'.                             | ,    |
| Sally Smith                                                             | 410 555-1212                                                                  | Ext 123                                                          |                           |                                        |                                      |      |
| Question                                                                |                                                                               |                                                                  |                           |                                        |                                      |      |

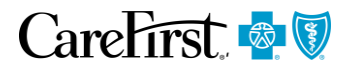

| CareFirst 🔹 👽<br>Welcome to Inquiry Analysis and Control System (IASH)                                                                                                    | CareFirst. 🗟 🕅<br>Family of health care plans                                                                                                    |
|----------------------------------------------------------------------------------------------------|----------------------------------------------------------------------------------------------------|
| Home Add Inquiry Update Inquiry Delete Inquiry Still in Processing Returned Responses I                                                                                                    | IASH Fax Sheet                                                                                                    |
| Welcome to IASH Home Page       Oct 2: 2017, 3:34 PM         Select Tax ID       Select Tox ID         Functions Provided by IASH - Inquiry Analysis & Control System:                                                                                                    | This form helps support your inquiry to the CareFirst Direct Inquiry Analysis and Control System. Please use this form when faxing your documents.          Date:       Time:         To:       IASH Inquiries Unit       Fax:         From:       Office Phone:         # of pages:       Office Fax:         (including cover)                                                                                                    |
| ♦ <u>Add</u> a new inquiry                                                                                                    | Fax to Appropriate Number ListedBelow:                                                                                                    |
| <ul> <li>◆ <u>Update</u> an existing inquiry</li> <li>◆ <u>Delete</u> an existing inquiry</li> </ul>                                                                                                    | FEP         FACETS         NASCO/BlueCard           UB04 Billers MD*         410-561-7933         UB04 Billers         301-470-1890         301-470-5157           CMS 1500 Billers MD*         410-561-7933         CMS 1500 Billers         301-470-8072                                                                                                    |
| Still in Processing retrieves a roster of the provider's or billing agency's inquiries not returned by CareFirst                                                                                                    | UB04 Billers DC 301-470-5152                                                                                                    |
| Returned Responses retrieves a roster of the provider's or billing agency's inquires returned by CareFirst, but not yet signed off by the provider or billing agent                                                                                                    | CMS 1500 Billers DC 202-203-2209 OR 202-203-2236                                                                                                    |
| Last 6 Months retrieves a roster of all the provider's or billing agency's inquires (opened and closed)                                                                                                    | *Excludes PG and Montgomery Countles, use UB04 Billers DC and CMS 1500 Billers DC fax numbers.                                                                                                    |
| <u>IASH Fax Form</u> Please use when sending supporting documentation.                                                                                                    | Required Information                                                                                                    |
| <ul> <li>If you need to send an attachment with your inquIASH Fax Form (located on the IASH home page).</li> <li>Use it as a cover sheet for your attachment.</li> <li>Please note the control number on all pages of Be sure to fax it to the correct number.</li> <li>Your attachment will be matched with your in <i>Note: all fields are required.</i></li> </ul> | Image: Second Second |

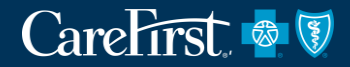

# DEMONSTRATION OF SYSTEM NASCO/BLUECARD INQUIRIES

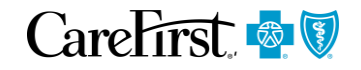

|                                                                                                    |                                                                                                    |                                                                                                    |                                                                                              |                                                                                                    |                                                                                                   |                                                                                                    | Telb Moettings       |
|----------------------------------------------------------------------------------------------------|----------------------------------------------------------------------------------------------------|----------------------------------------------------------------------------------------------------|----------------------------------------------------------------------------------------------|----------------------------------------------------------------------------------------------------|---------------------------------------------------------------------------------------------------|----------------------------------------------------------------------------------------------------|----------------------|
| CareFirst Direc                                                                                                    | ct Prior Auth / No                                                                                             | tifications                                                                                                    | Referrals                                                                                    | ograms/Services                                                                                     | Resources                                                                                         |                                                                                                    |                      |
| eFirst Direct                                                                                                    | Claims Status Resu                                                                                             | Its   Claim Stati                                                                                                    | us Summary                                                                                   |                                                                                                    |                                                                                                   |                                                                                                    |                      |
| ligibility / Be                                                                                                    | nefits & Claims Stat                                                                                           | us Remittar                                                                                                    | nce / NOP                                                                                    | Fee Schedules                                                                                       | ;                                                                                                 |                                                                                                    |                      |
| < Back                                                                                                    | Claim Statu                                                                                                    | s Summa                                                                                                    | ary                                                                                          |                                                                                                    |                                                                                                   |                                                                                                    | Sep 11, 2017,        |
|                                                                                                    | IBER LAST NAME                                                                                                 | , FIRST NAME                                                                                                    | E DOB : 02                                                                                   | 2/01/1965 (52 y                                                                                     | vrs) Female                                                                                       | Member                                                                                                    | ID: ABC123456789     |
| 🖬 Medi                                                                                                    | cal                                                                                                    |                                                                                                    |                                                                                              |                                                                                                    |                                                                                                   |                                                                                                    | I would like to      |
| Claim Inform                                                                                                    | nation                                                                                                    |                                                                                                    |                                                                                              |                                                                                                    |                                                                                                   |                                                                                                    | View Eligibility     |
| Claim Number                                                                                                    | r<br>11                                                                                                    | Claim Oth<br>N/A                                                                                                    | er Blue Number                                                                               |                                                                                                    | Claim Adjusted?<br>No                                                                             |                                                                                                    | Submit Claim Inquiry |
| Claim Status<br>1 - Finalized /<br>5 - Claim/line                                                                                                    | ' Payment<br>has been paid.                                                                                    | Date of Se<br>03/01/201                                                                                                    | e <b>rvice</b><br>7 - 03/01/2017                                                             |                                                                                                    | Adjudication Date<br>03/04/2019                                                                   | $\searrow$                                                                                                    | New Member Search    |
| heck/ EFT Da<br>3/04/2019                                                                                                    | ate                                                                                                    | Check/ EF<br>000000                                                                                                    | TNumber                                                                                      |                                                                                                    | System Source                                                                                     |                                                                                                    |                      |
|                                                                                                    |                                                                                                    |                                                                                                    |                                                                                              |                                                                                                    | 10,000                                                                                            |                                                                                                    |                      |
| Provider Inf                                                                                                    | ormation                                                                                                    |                                                                                                    |                                                                                              |                                                                                                    | 10.000                                                                                            |                                                                                                    |                      |
| Provider Info<br>Provider Namo<br>PROVIDER NA                                                                                                    | ormation<br>e/Provider Id<br>ME                                                                                | <b>Tax ID</b><br>11111111                                                                                                    | 1                                                                                            |                                                                                                    | Pay to NPI<br>000000000                                                                           |                                                                                                    |                      |
| Provider Info<br>Provider Namo<br>PROVIDER NA<br>COCOCOCOC                                                                                                    | ormation<br>e/Provider Id<br>ME                                                                                | Tax ID<br>11111111                                                                                                    | 1<br>Dunt                                                                                    |                                                                                                    | Pay to NPI<br>000000000                                                                           | Amount                                                                                                    |                      |
| Provider Info<br>Provider Name<br>PROVIDER NA<br>COCOCOCCC                                                                                                    | ormation<br>e/Provider ld<br>ME                                                                                | Tax ID<br>11111111<br>Ame<br>\$16                                                                                                    | 1<br>ount<br>,000.00                                                                         | Deductible An                                                                                       | Pay to NPI<br>000000000                                                                           | Amount<br>\$0.00                                                                                                    |                      |
| Provider Info<br>Provider Name<br>ROVIDER NA<br>ROVIDER NA<br>ROVID | erration<br>er/Provider ld<br>ME<br>es<br>lowed amount                                                         | Тах ID<br>11111111<br>Алж<br>\$16<br>N/A                                                                                                    | 1<br>ount<br>,000.00                                                                         | Deductible Am<br>Copay Amoun                                                                        | Pay to NPI<br>000000000                                                                           | Amount<br>\$0.00<br>\$0.00                                                                                                    |                      |
| Provider Info<br>Provider Name<br>RoviDer NA<br>RoviDer NA<br>Rovider Name<br>Total Charge<br>Total Non-Al<br>Total Allower                                                                                                    | erProvider Id<br>ME<br>25<br>Iowed amount<br>d amount                                                          | Tax ID<br>11111111<br>\$16<br>\$16<br>N/A<br>\$15                                                                                                    | 1<br>ount<br>,000.00<br>,271.88                                                              | Deductible Am<br>Copay Amoun<br>Coinsurance A                                                       | Pay to NPI<br>000000000<br>nount<br>at<br>Amount                                                  | Amount<br>\$0.00<br>\$0.00<br>\$0.00                                                                                                    |                      |
| Total Allowed<br>Total Allowed                                                                                                    | ermation<br>er/Provider Id<br>ME<br>es<br>lowed amount<br>d amount<br>mount                                    | Tax ID<br>11111111<br>816<br>816<br>815<br>815<br>815                                                                                                    | 1<br>ount<br>,000.00<br>,271.88<br>,271.88                                                   | Deductible An<br>Copay Amoun<br>Coinsurance A<br>COB Amount                                         | Pay to NPI<br>000000000<br>nount<br>nt<br>Amount                                                  | Amount<br>\$0.00<br>\$0.00<br>\$0.00<br>\$0.00<br>\$0.00                                                                                                    |                      |
| Provider Infr<br>Provider Namer<br>PROVIDER NA<br>PROVIDER NA<br>PROVIDER NA<br>PROVIDER NA<br>PROVIDER NA<br>PROVIDER NA<br>Total Charge<br>Total Non-Al<br>Total Allower<br>Total Paid Ar<br>Total Paid Ar                                                                                                    | emprovider id<br>ME<br>SS<br>Iowed amount<br>d amount<br>mount<br>er Responsibility                            | Tax ID<br>11111111<br>\$16<br>\$16<br>\$17<br>\$15<br>\$15<br>\$15<br>\$15<br>\$15                                                                                            | 1<br>ount<br>,000.00<br>,271.88<br>,271.88<br>00                                             | Deductible An<br>Copay Amoun<br>Coinsurance A<br>COB Amount<br>Penality Amou                        | Pay to NPI<br>000000000<br>nount<br>nt<br>Amount<br>ant                                           | Amount<br>\$0.00<br>\$0.00<br>\$0.00<br>\$0.00<br>\$0.00                                                                                                    |                      |
| Total Non-Al<br>Total Non-Al<br>Total Allower<br>Total Mombe<br>Total Mombe<br>Total Mombe<br>Rotal Mombe                                                                                                    | entration<br>entropy de la dela dela dela dela dela dela del                                                   | Tax ID           11111111           Ama           \$16           N/A           \$15           \$15           \$15           \$15           \$15           \$15           \$11 | 1<br>ount<br>,000.00<br>,271.88<br>,271.88<br>,271.88<br>00<br>Paid<br>Amount                | Deductible An<br>Copay Amoun<br>Coinsurance A<br>COB Amount<br>Penality Amou<br>Liability           | Pay to NPI<br>000000000<br>nount<br>nt<br>Amount<br>unt<br>Date of Service                        | Amount           \$0.00           \$0.00           \$0.00           \$0.00           \$0.00           \$0.00           \$0.00           \$0.00           \$0.00           \$0.00           \$0.00           \$0.00 |                      |
| Total Charge<br>Total Charge<br>Total Non-Al<br>Total Allower<br>Total Allower                                                                                                    | emation e/Provider id ME e/Provider id amount amount er Responsibility tode tode tode tode tode tode tode tode | Tax ID           11111111           Ama           516           N/A           \$15           \$0.0           \$15,271.88                                                      | 1<br>ount<br>,000.00<br>,271.88<br>,271.88<br>,271.88<br>00<br>Paid<br>Amount<br>\$15,271.88 | Deductible An<br>Copay Amoun<br>Coinsurance A<br>COB Amount<br>Penality Amou<br>Liability<br>\$0.00 | Pay to NPI<br>000000000<br>nount<br>nt<br>Amount<br>Date of Service<br>03/01/2017-<br>03/01/2017- | Amount<br>\$0.00<br>\$0.00<br>\$0.00<br>\$0.00<br>\$0.00<br><b>S0.00</b><br><b>Place of</b><br><b>Service</b><br>1 - Hospital<br>inpatient                                                                         |                      |

To initiate an inquiry, click on *'Submit Claim Inquiry'* directly from the Claim Summary Screen under the *'I would like to'* heading.

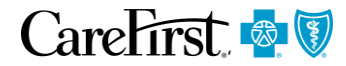

| CareFirst 💁 🕅                                                      |                                                             |                       |                                                     |                                       |                     |               |
|--------------------------------------------------------------------|-------------------------------------------------------------|-----------------------|-----------------------------------------------------|---------------------------------------|---------------------|---------------|
| Velcome                                                            |                                                             |                       |                                                     | Help                                  | Settingsv   Log Out |               |
| CareFirst Direct Prior Auth / No                                   | otifications Referrals                                      | Programs/Services     | Resources                                           |                                       |                     |               |
| Information Reques                                                 | st                                                          |                       | You will notice th                                  | at the Provide                        | r Informatio        | n             |
| Summary Information                                                |                                                             |                       | Member Informa                                      | ation and Clair                       | n Informatio        | ',<br>1 auto- |
| Provider Information                                               |                                                             |                       | populates.                                          |                                       |                     |               |
| Payee Name, Provider ID<br>Provider Name<br>xxxxxxx                | Entry Date<br>10/2/2017                                     |                       |                                                     |                                       |                     |               |
| Member Information                                                 |                                                             |                       |                                                     |                                       |                     |               |
| Member First/Last Name<br>Member Name                              | Member ID                                                   | 1                     | Member Account #<br>1111111111                      | Source System<br>NASCO                |                     |               |
| Claim Information                                                  |                                                             |                       |                                                     |                                       |                     |               |
| Claim Number<br>111111111111111                                    | Claim Amount<br>\$16,000.00                                 | 0                     | Claim Service Date Range<br>03/01/2017 - 03/01/2017 | Claim Status<br>F1 - Finalized / Paym | ent                 |               |
| All Inquiries must be submitted<br>provider. The inquiry must be s | I within 180 days from the re<br>subject to medical review. | eceipt date. Carefirs | st may require additional inform                    | ation from the                        |                     |               |
| Inquirer's Name *                                                  | Phone Number *                                              | Ex                    | t.                                                  |                                       |                     |               |
|                                                                    |                                                             |                       |                                                     |                                       |                     |               |
| Mailing Address *                                                  |                                                             | Ma                    | ailing Address 2                                    |                                       |                     |               |
|                                                                    |                                                             |                       |                                                     |                                       |                     |               |
| City * State '                                                     | •                                                           | Zip Code *            | Email Address (Optio                                | onal)                                 |                     |               |
|                                                                    | -                                                           |                       |                                                     |                                       |                     |               |

# NASCO/BlueCard Inquiries

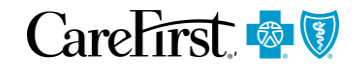

| Inquirer's Information                                     |                                                     |                                 |
|------------------------------------------------------------|-----------------------------------------------------|---------------------------------|
| Inquirer's Name * Phone Number *                           | Ext.                                                |                                 |
| Provider Name 410-555-5555                                 |                                                     |                                 |
| Mailing Address *                                          | Mailing Address 2                                   |                                 |
| 123 Any Street                                             |                                                     |                                 |
| City * State *                                             | Zip Code * Email Address (Optional)                 | You will need to complete the   |
| Columbia MD 👻                                              | 21044 abcd@company.com                              | Inquirer's Information as well  |
| Additional Inquiry Information                             |                                                     | as the Additional Inquiry       |
| Reason for Inquiry *                                       | Additional Information *                            | Information fields.             |
| Review Amount Paid 🔹                                       | None 👻                                              |                                 |
| If Accident, Date of Accident                              | Medicare HIC Number                                 | Be as specific as possible with |
| <b>(</b>                                                   |                                                     | your request.                   |
| Multiple Claims? Yes No                                    |                                                     |                                 |
| Please provide a detailed explaination for this inquiny in | the field provided below * May Space 490 Charactere | When you have entered all of    |
| Amount paid on claim #9999999992Z99 does not reflect fee   | e schedule amount. Please                           | the required information, click |
| review. Thanks, Sally                                      |                                                     | 'Submit'.                       |
|                                                            |                                                     |                                 |
|                                                            |                                                     |                                 |
|                                                            |                                                     |                                 |
| Required                                                   |                                                     |                                 |
| Cancel Inquiry Submit                                      |                                                     |                                 |

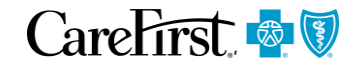

| elcome                                                                                                    |                                                                                                    | 😗 Help 🔹 🔅 Setting                                                                                                    | Jsv Log O    |
|----------------------------------------------------------------------------------------------------|----------------------------------------------------------------------------------------------------|----------------------------------------------------------------------------------------------------|--------------|
| CareFirst Direct Prior Auth / N                                                                                                    | lotifications Referrals                                                                                                    | Programs/Services Resources                                                                                              |              |
| Thank you for your submission.                                                                                                    | . If additional information re                                                                                                    | egarding this inquiry is needed, you will be contacted in writing. If you need to contact u                              | s about this |
|                                                                                                    | inquiry, ple                                                                                                    | ase contact the appropriate Provider Service Center.                                                                     |              |
|                                                                                                    |                                                                                                    | Mail Administrator                                                                                                    |              |
|                                                                                                    |                                                                                                    | P.O. Box 14114                                                                                                    |              |
|                                                                                                    |                                                                                                    | Lexington, KY 40512 -4114                                                                                                |              |
|                                                                                                    |                                                                                                    |                                                                                                    |              |
| For all claim inquirios ve                                                                                                    | au must provide the                                                                                                    | following information: Oct 2.20                                                                                          | 17. 12.00 /  |
| or all claim inquiries ye                                                                                                    | ou must provide the                                                                                                    | following information.                                                                                                   |              |
|                                                                                                    |                                                                                                    |                                                                                                    |              |
| Control Number:                                                                                                    | XXXXXXXXXXXXX                                                                                                    |                                                                                                    |              |
| Control Number:<br>Aember First Name:                                                                                                    | XXXXXXXXXXXXXXXXXXXXXXXXXXXXXXXXXXXXXX                                                                                                    |                                                                                                    |              |
| Control Number:<br>Aember First Name:<br>Aember Last Name:                                                                                                    | xxxxxxxxxxxx<br>Member name<br>Member name                                                                                                    |                                                                                                    |              |
| Control Number:<br>Member First Name:<br>Member Last Name:<br>Provider ID:                                                                                                    | xxxxxxxxxxxx<br>Member name<br>Member name<br>XXXXXXX                                                                                                    |                                                                                                    |              |
| Control Number:<br>Member First Name:<br>Member Last Name:<br>Provider ID:<br>Provider Name:                                                                                                    | xxxxxxxxxxxx<br>Member name<br>Member name<br>XXXXXXX<br>Provider name                                                                                                    |                                                                                                    |              |
| Control Number:<br>Member First Name:<br>Member Last Name:<br>Provider ID:<br>Provider Name:<br>Member Account #:                                                                                                    | XXXXXXXXXXXX<br>Member name<br>Member name<br>XXXXXXXX<br>Provider name<br>XXXXXXXXX                                                                                                    |                                                                                                    |              |
| Control Number:<br>Member First Name:<br>Member Last Name:<br>Provider ID:<br>Provider Name:<br>Member Account #:<br>Source System:                                                                                                    | XXXXXXXXXXX<br>Member name<br>Member name<br>XXXXXXX<br>Provider name<br>XXXXXXXXXX<br>NASCO                                                                                                    |                                                                                                    |              |
| Control Number:<br>Member First Name:<br>Member Last Name:<br>Provider ID:<br>Provider Name:<br>Member Account #:<br>Source System:<br>Claim Number #:                                                                                                    | XXXXXXXXXXX<br>Member name<br>XXXXXXXX<br>Provider name<br>XXXXXXXXXX<br>NASCO<br>1111111111111111                                                                                                    |                                                                                                    |              |
| Control Number:<br>Member First Name:<br>Member Last Name:<br>Provider ID:<br>Provider Name:<br>Member Account #:<br>Source System:<br>Claim Number #:<br>Claim Amount:                                                                                                    | XXXXXXXXXXX<br>Member name<br>XXXXXXXX<br>Provider name<br>XXXXXXXXX<br>NASCO<br>1111111111111111<br>\$16,000.00                                                                                                    |                                                                                                    |              |
| Control Number:<br>Member First Name:<br>Member Last Name:<br>Provider ID:<br>Provider Name:<br>Member Account #:<br>Source System:<br>Claim Number #:<br>Claim Amount:<br>Claim Service Date Range:                                                                                                    | XXXXXXXXXXX<br>Member name<br>Member name<br>XXXXXXX<br>Provider name<br>XXXXXXXXX<br>NASCO<br>1111111111111111<br>\$16,000.00<br>2017-03-01 2017-03                                                                                                    | 3-01                                                                                                    |              |
| Control Number:<br>Member First Name:<br>Member Last Name:<br>Provider ID:<br>Provider Name:<br>Member Account #:<br>Source System:<br>Claim Number #:<br>Claim Amount:<br>Claim Service Date Range:<br>Claim Status:                                                                                                    | XXXXXXXXXXX<br>Member name<br>XXXXXXX<br>Provider name<br>XXXXXXXX<br>NASCO<br>1111111111111111<br>\$16,000.00<br>2017-03-01 2017-03<br>F1 - Finalized / Pay                                                                                                    | 3-01<br>ment                                                                                                    |              |
| Control Number:<br>Member First Name:<br>Member Last Name:<br>Provider ID:<br>Provider Name:<br>Member Account #:<br>Source System:<br>Claim Number #:<br>Claim Amount:<br>Claim Service Date Range:<br>Claim Status:<br>nquirer's Name:                                                                                                    | XXXXXXXXXXX<br>Member name<br>XXXXXXX<br>Provider name<br>XXXXXXXX<br>NASCO<br>1111111111111111<br>\$16,000.00<br>2017-03-01 2017-03<br>F1 - Finalized / Pay<br>John                                                                                                    | 3-01<br>ment                                                                                                    |              |
| Control Number:<br>Member First Name:<br>Member Last Name:<br>Provider ID:<br>Provider Name:<br>Member Account #:<br>Source System:<br>Claim Number #:<br>Claim Amount:<br>Claim Service Date Range:<br>Claim Status:<br>nquirer's Name:<br>Phone Number :                                                                                                    | XXXXXXXXXXX<br>Member name<br>Member name<br>XXXXXXX<br>Provider name<br>XXXXXXXX<br>NASCO<br>1111111111111111<br>\$16,000.00<br>2017-03-01 2017-03<br>F1 - Finalized / Pay<br>John<br>410-555-5555<br>415 Apr Street Col                                                             | 3-01<br>ment                                                                                                    |              |
| Control Number:<br>Member First Name:<br>Member Last Name:<br>Provider ID:<br>Provider Name:<br>Member Account #:<br>Source System:<br>Claim Number #:<br>Claim Amount:<br>Claim Service Date Range:<br>Claim Status:<br>nquirer's Name:<br>Phone Number :<br>Mailing Address:<br>Email Address:                                                                                                    | XXXXXXXXXXX<br>Member name<br>Member name<br>XXXXXXX<br>Provider name<br>XXXXXXXX<br>NASCO<br>1111111111111111<br>\$16,000.00<br>2017-03-01 2017-03<br>F1 - Finalized / Pay<br>John<br>410-555-5555<br>145 Any Street, Col                                                            | 3-01<br>ment<br>umbia, MD 21044                                                                                          |              |
| Control Number:<br>Member First Name:<br>Member Last Name:<br>Provider ID:<br>Provider Name:<br>Member Account #:<br>Source System:<br>Claim Number #:<br>Claim Amount:<br>Claim Service Date Range:<br>Claim Status:<br>nquirer's Name:<br>Phone Number :<br>Mailing Address:<br>Email Address:<br>Email Address:                                                                                           | XXXXXXXXXXX<br>Member name<br>Member name<br>XXXXXXX<br>Provider name<br>XXXXXXXX<br>NASCO<br>111111111111111<br>\$16,000.00<br>2017-03-01 2017-03<br>F1 - Finalized / Pay<br>John<br>410-555-5555<br>145 Any Street, Col<br>N/A<br>ReviewAmountPaid                                  | 3-01<br>ment<br>umbia, MD 21044                                                                                          |              |
| Control Number:<br>Member First Name:<br>Member Last Name:<br>Provider ID:<br>Provider Name:<br>Member Account #:<br>Source System:<br>Claim Number #:<br>Claim Amount:<br>Claim Service Date Range:<br>Claim Status:<br>nquirer's Name:<br>Phone Number :<br>Mailing Address:<br>Email Address:<br>Reason for Inquiry:<br>Additional Information:                                                           | XXXXXXXXXXX<br>Member name<br>Member name<br>XXXXXXX<br>Provider name<br>XXXXXXXX<br>NASCO<br>111111111111111<br>\$16,000.00<br>2017-03-01 2017-03<br>F1 - Finalized / Pay<br>John<br>410-555-5555<br>145 Any Street, Col<br>N/A<br>ReviewAmountPaid<br>Other                         | 3-01<br>ment<br>umbia, MD 21044                                                                                          |              |
| Control Number:<br>Member First Name:<br>Member Last Name:<br>Provider ID:<br>Provider Name:<br>Member Account #:<br>Source System:<br>Claim Number #:<br>Claim Number #:<br>Claim Service Date Range:<br>Claim Service Date Range:<br>Claim Status:<br>nquirer's Name:<br>Phone Number :<br>Mailing Address:<br>Email Address:<br>Reason for Inquiry:<br>Additional Information:<br>nquiry Description:     | XXXXXXXXXXX<br>Member name<br>Member name<br>XXXXXXX<br>Provider name<br>XXXXXXXXX<br>NASCO<br>111111111111111111111111111111111111                                                                                                    | 3-01<br>ment<br>umbia, MD 21044<br>m #9999999992Z299 does not reflect fee schedule amount. Please review. Thanks, Sally. |              |
| iontrol Number:<br>Member First Name:<br>Member Last Name:<br>Irovider ID:<br>Irovider Name:<br>Member Account #:<br>Nource System:<br>Claim Number #:<br>Claim Service Date Range:<br>Claim Service Date Range:<br>Claim Status:<br>Inquirer's Name:<br>Phone Number :<br>Mailing Address:<br>Mease for Inquiry:<br>Additional Information:<br>Inquiry Description:<br>Mease print this form and retain a c | XXXXXXXXXXX<br>Member name<br>Member name<br>XXXXXXX<br>Provider name<br>XXXXXXXX<br>NASCO<br>1111111111111111<br>\$16,000.00<br>2017-03-01[2017-03<br>F1 - Finalized / Pay<br>John<br>410-555-5555<br>145 Any Street, Col<br>N/A<br>ReviewAmountPaid<br>Other<br>Amount paid on clai | 8-01<br>ment<br>umbia, MD 21044<br>m #9999999992Z99 does not reflect fee schedule amount. Please review. Thanks, Sally.  |              |

# CareFirst. 🕸 💱

# **THANK YOU**

For more information, contact

YOUR PROVIDER RELATIONS REPRESENTATIVE